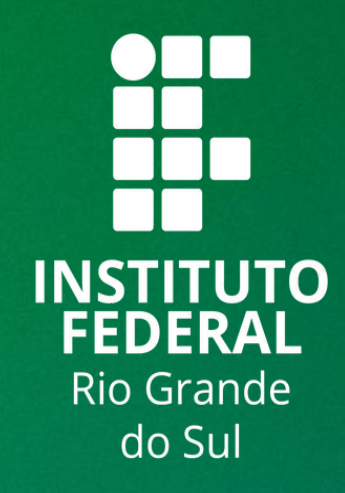

# TUTORIAL SIGAA

## HISTÓRICO ESCOLAR PARA ALUNOS

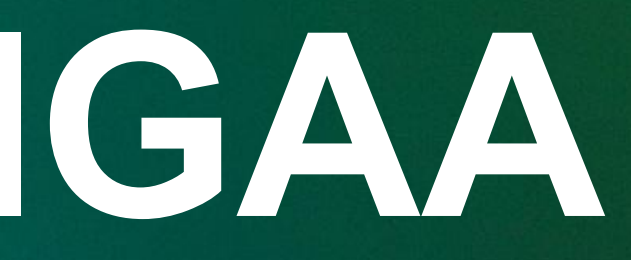

## Etapas

Para emitir o histórico escolar no Portal Discente.

Logo, siga os seguintes passos:

- 1. Acessar: http://sig.ifrs.edu.br/sigaa
- 2. Informe o login e senha

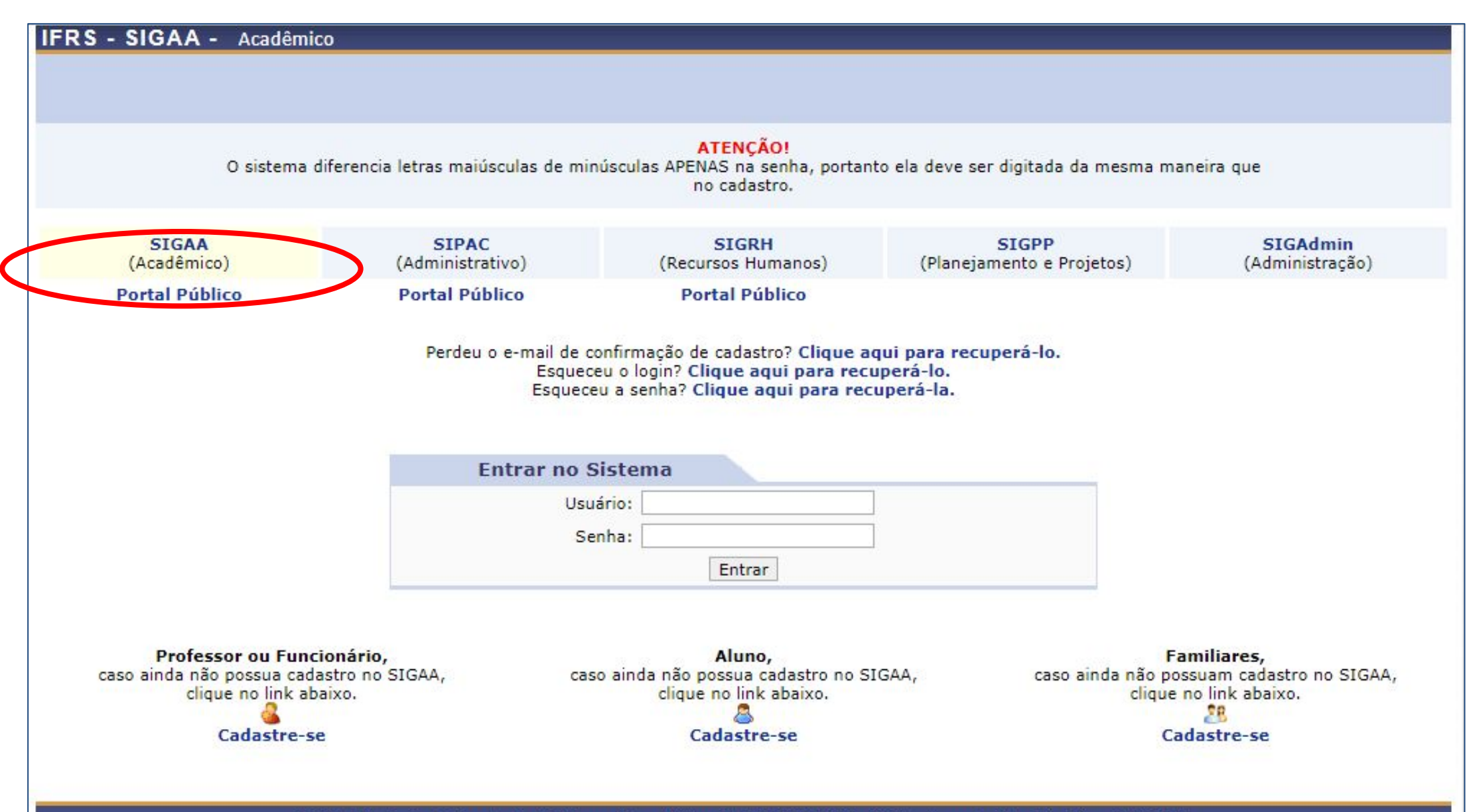

#### MENU PRINCIPAL

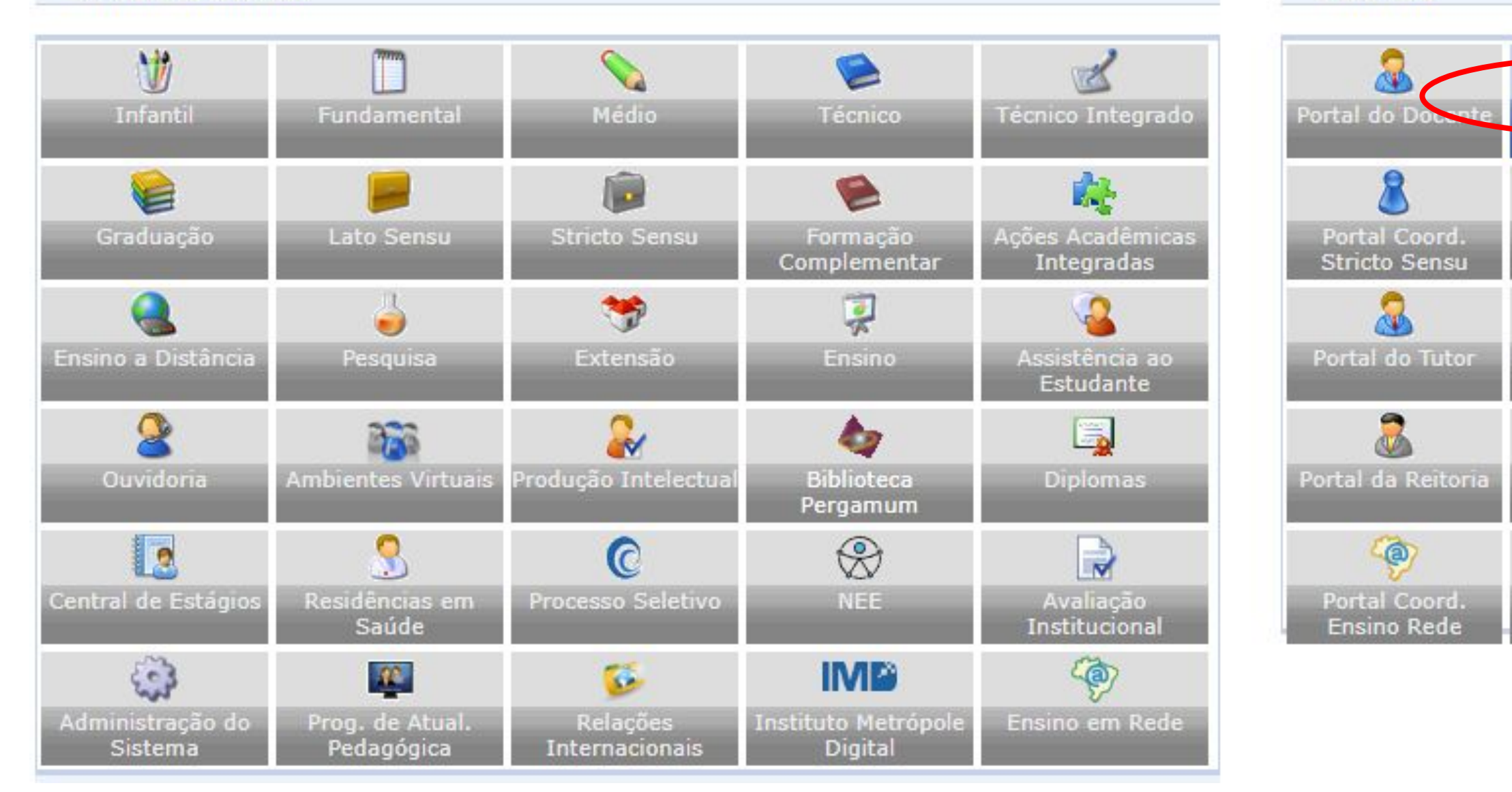

### PORTAIS

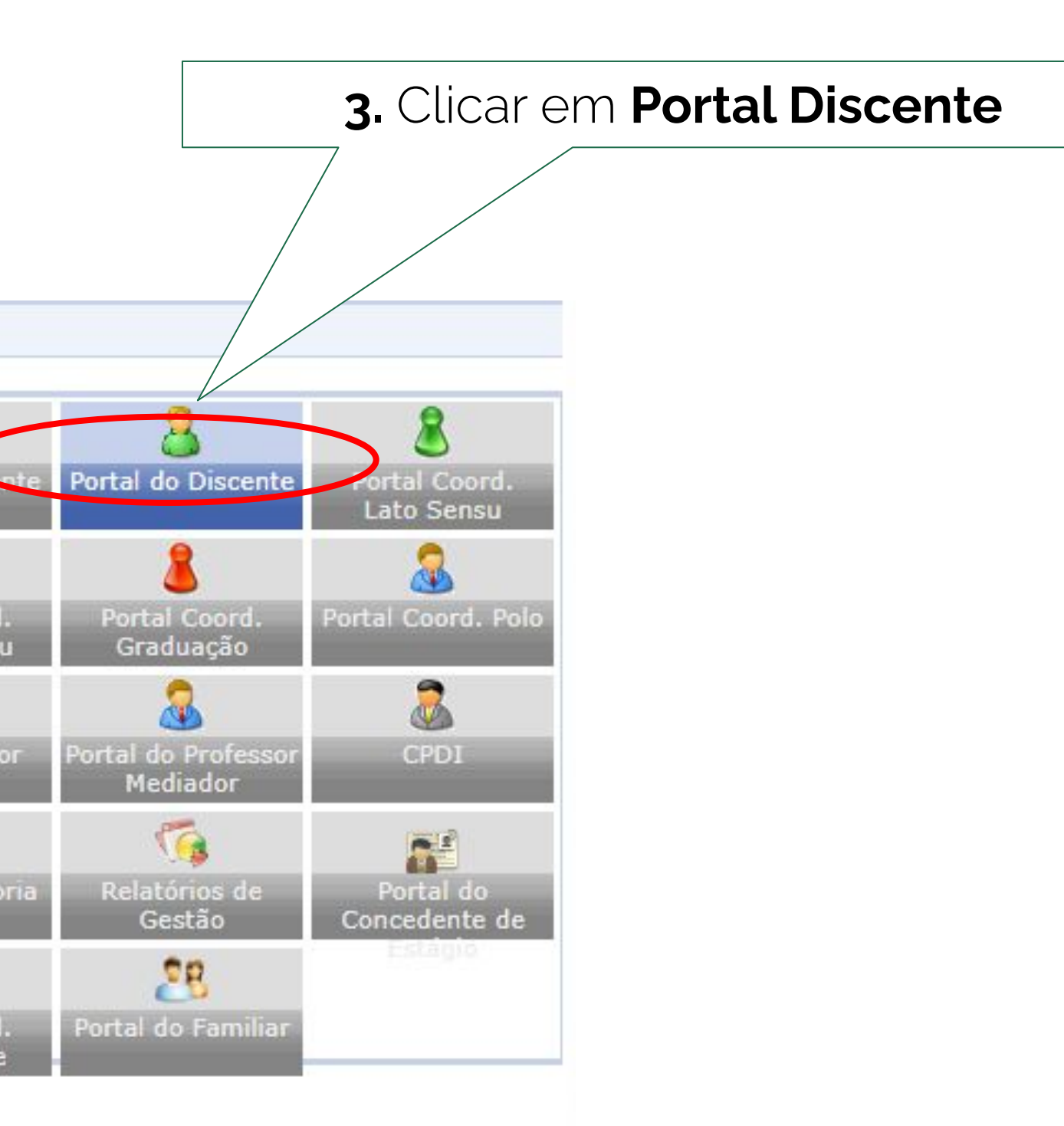

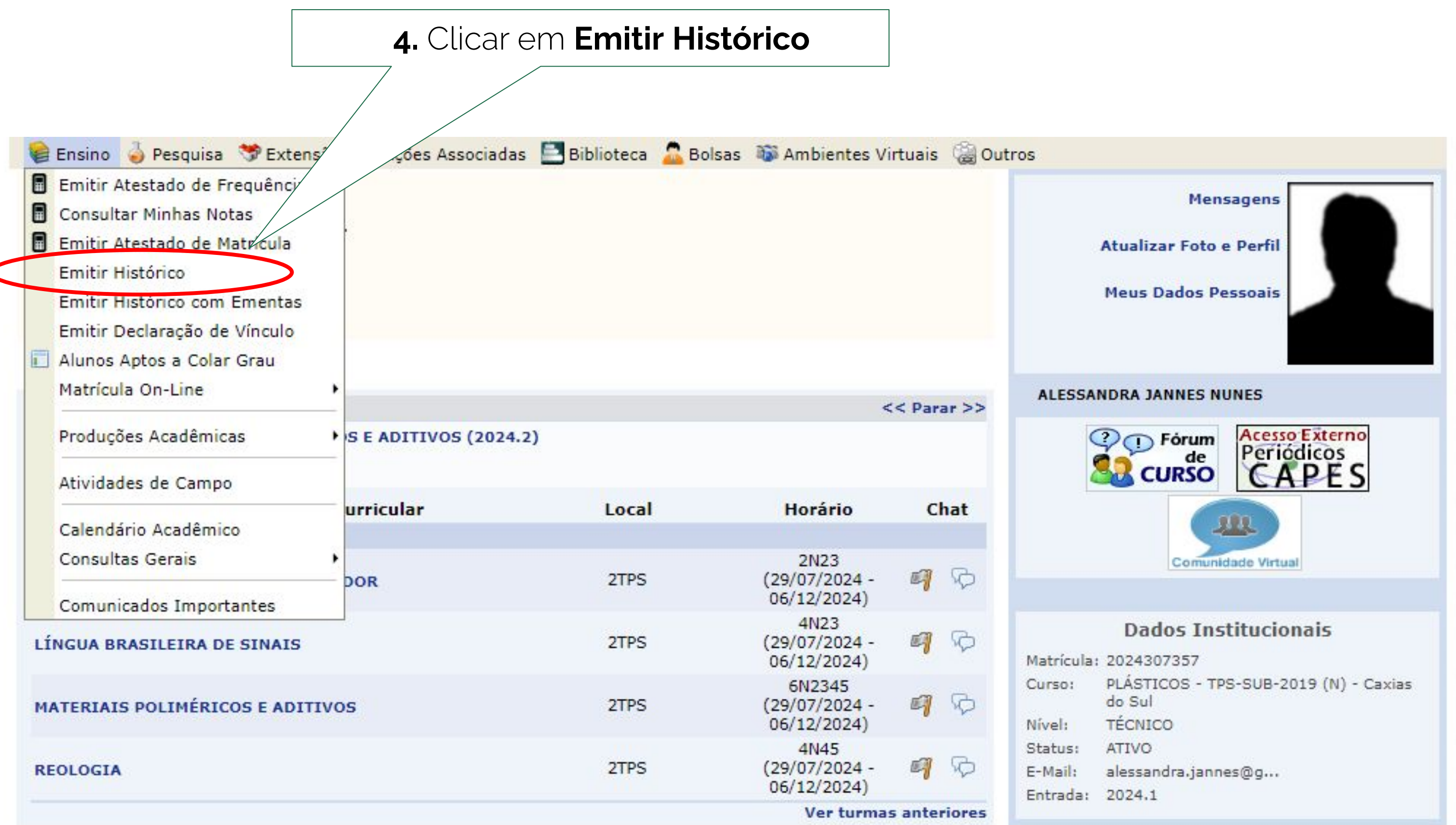